## Mississippi Department of Health Bureau of Professional Licensure

## **License Verification Other State Agencies**

|                                | Mississippi State Department of Health<br>Professional Licensure                                                                                                    |
|--------------------------------|----------------------------------------------------------------------------------------------------|
| Licensing<br>FAQ<br>Contact Us | * indicates a required field.                                                                                                    |
|                                | Login  * License Type << Select One >>  * License Number Enter Numeric Only * Last four digits of SSN XXX * Last Name Enter Last Name * Date of Birth Enter DOB Submit |

1. Log into the licensee portal

2. Once logged in use the navigation menu, License Verification, to make a new request or continue an existing one.

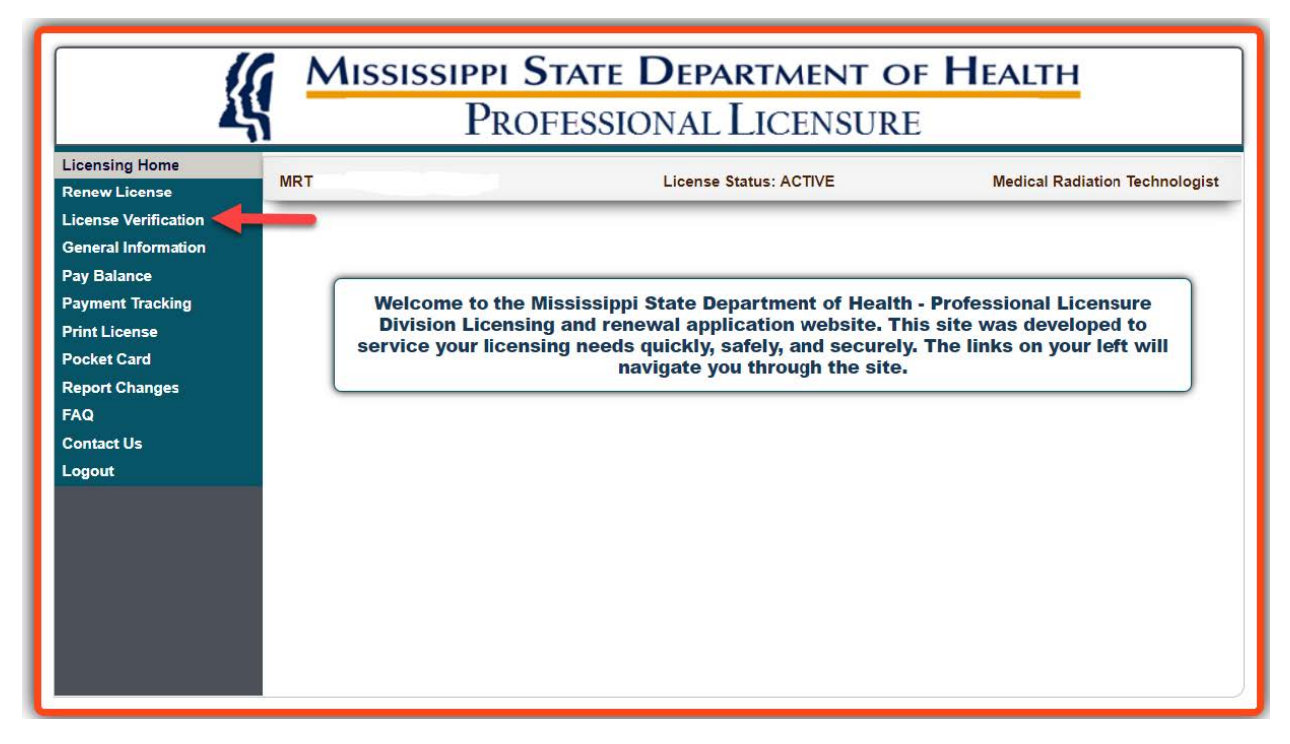

3. Click on "Add" to create a new request.

| License Status: ACTIVE | Medical Radiation Technologist                                                                            |
|------------------------|----------------------------------------------------------------------------------------------------|
| License Verifications  |                                                                                                    |
|                        | License Status: ACTIVE License Verifications No Records Found. Please use the 'Add' button below to creat |

4. Enter the details, save, and proceed.

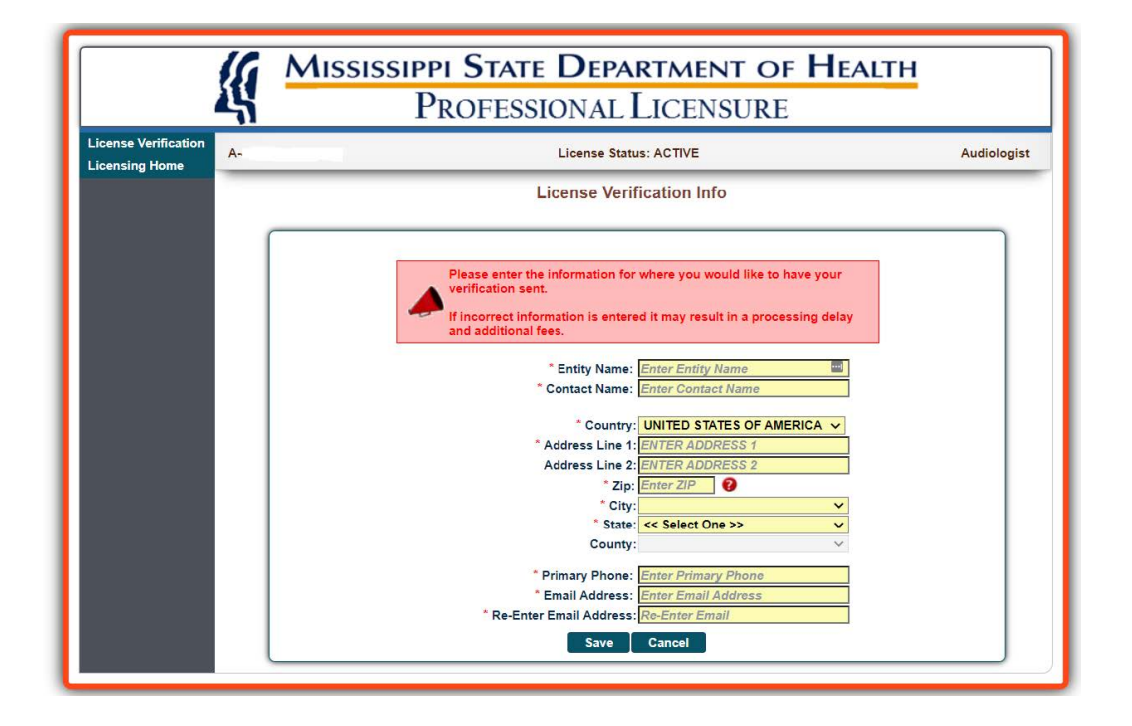

5. Review the details on the summary page and submit to proceed with payment.

|                      | 1   | MISSISSIPPI STATE DEPARTMENT OF<br>PROFESSIONAL LICENSURE                                                               | HEALTH                         |  |  |  |
|----------------------|-----|----------------------------------------------------------------------------------------------------|--------------------------------|--|--|--|
| License Verification | MRT | License Status: ACTIVE                                                                                                  | Medical Radiation Technologist |  |  |  |
| Licensing frome      | _   | License Verification Info                                                                                               |                                |  |  |  |
|                      |     | Please review the summary screen and check for a                                                                        | COURACY                        |  |  |  |
|                      |     | ** After Submitting the Request it will take approximately 24-48 hours for the Lic                                      | ense Verification to be sent.  |  |  |  |
|                      |     | [Edit License Verification Request]                                                                                     |                                |  |  |  |
|                      |     | Request # : 10                                                                                                    |                                |  |  |  |
|                      |     | Entity Name: State of Louisiana                                                                                         |                                |  |  |  |
|                      |     | Contact Name: John Doe                                                                                                  |                                |  |  |  |
|                      |     | Physical Address:                                                                                                    | ICA NO.                        |  |  |  |
|                      |     | Address Line 1: 111 NEW STREET                                                                                          |                                |  |  |  |
|                      |     | Address Line 2:                                                                                                    |                                |  |  |  |
|                      |     | Zip: 70112                                                                                                    |                                |  |  |  |
|                      |     | City: NEW ORLEANS                                                                                                    | ~                              |  |  |  |
|                      |     | State: LOUISIANA                                                                                                    | ~                              |  |  |  |
|                      |     | County: Out of State                                                                                                    | ~                              |  |  |  |
|                      |     | Primary Phone: 345-365-4665                                                                                             |                                |  |  |  |
|                      |     | Email Address:                                                                                                    |                                |  |  |  |
|                      |     | Re-Enter Email Address:                                                                                                 |                                |  |  |  |
|                      |     | This verification can be considered primary source                                                                      |                                |  |  |  |
|                      |     | To expedite the verification process, this is the standard format used by the Miss<br>Bureau of Professional Licensure. | sissippi Department of Health, |  |  |  |
|                      |     | The Mississippi Department of Health, Bureau of Professional Licensure is plea<br>information from our files:           | ased to furnish the following  |  |  |  |
|                      |     | Entity Profession: Medical Radiation<br>Technologist                                                                    |                                |  |  |  |
|                      |     | Name:                                                                                                    |                                |  |  |  |
|                      |     | Issue Date: June 20, 2019                                                                                               |                                |  |  |  |
|                      |     | Expiration Date: August 31, 2022                                                                                        |                                |  |  |  |
|                      |     | Current Status: Active                                                                                                  |                                |  |  |  |
|                      |     | Disciplinary Status: None                                                                                               |                                |  |  |  |
|                      |     | Certification Type: None                                                                                                |                                |  |  |  |
|                      |     | ** After Submitting the Request it will take approximately 24-48 hours for the Lie                                      | cense Verification to be sent. |  |  |  |
|                      |     | Save/Preview Your License Verification Request             <         Back         Cancel           Submit Request       |                                |  |  |  |

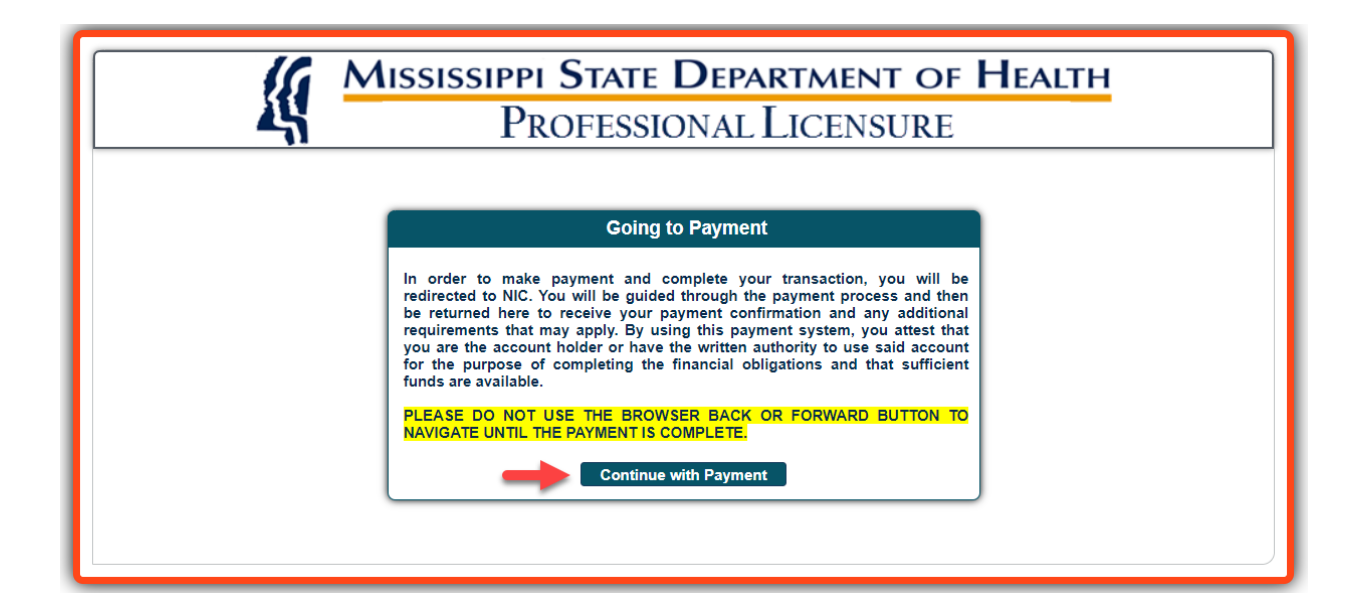

|                          | Credit/Debit Card    |                                                                                                    |
|--------------------------|----------------------|----------------------------------------------------------------------------------------------------|
|                          |                      | Transaction Summary                                                                                                    |
| Customer Information     |                      | MEDICAL RAD TECH LICENSURE<br>VERIFICATION FEE \$25.                                                                                             |
| Address                  |                      | APPLICATION SERVICE FEE \$1.                                                                                                    |
|                          |                      | ms.gov Order Total 🍘 \$27.5                                                                                                    |
| Country<br>United States | Email Address        | Need Help?                                                                                                    |
| Payment Information      |                      | Please review the payment information you are                                                                                                    |
| Our dit Court            | Norra en Oradil Ocad | Edit SUBMIT PAYMENT to complete your transaction<br>and obtain your receipt. NOTE: Your payment is<br>considered complete until you click SUBMIT |
| Credit Card              | Name on Credit Card  | PAYMENT.                                                                                                    |
|                          |                      |                                                                                                    |

|                                        |      | ssissippi St.<br>Profi       | ate Department o<br>Essional Licensuri                                                                                                    | f Health                       |
|----------------------------------------|------|------------------------------|----------------------------------------------------------------------------------------------------|--------------------------------|
| License Verification<br>Licensing Home | MRT- |                              | License Status: ACTIVE                                                                                                    | Medical Radiation Technologist |
|                                        |      |                              | Payment Confirmation                                                                                                    |                                |
|                                        |      |                              | Request # : 10<br>Payer Name:<br>Payment Date: 08/15/2022<br>Payment Amount: 27.59<br>Payment Status: Successful<br>Confirmation Number: 64987048 |                                |
|                                        |      | License                      | Fee Description                                                                                                    | Amount                         |
|                                        |      | MRT                          | MEDICAL RAD TECH LICENSURE<br>VERIFICATION FEE                                                                                                    | \$25.00                        |
|                                        |      |                              | APPLICATION SERVICE FEE                                                                                                    | \$1.00                         |
|                                        |      |                              | Total Amount Paid                                                                                                    | \$27.59                        |
|                                        |      | Sa                           | ve or Print Receipt                                                                                                    | ome                            |
|                                        | Ar   | n email with payment details | has been sent to your primary email address                                                                                                    |                                |

## Payment Confirmation Email:

Receipt of your payment for License Verification

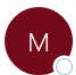

MDHPL.LARS.PAYMENT.TEST@its.ms.gov To

Thank you for your payment to the Mississippi State Department of Health. Your transaction confirmation information is as follows:

| Request                       | : #:                    | 10         |        |
|-------------------------------|-------------------------|------------|--------|
| Payer N                       | ame:                    |            |        |
| Paymen                        | t Date:                 | 08/15/2022 |        |
| Payment Amount:               |                         | 27.59      |        |
| Paymen                        | t Status:               | Successful |        |
| Confirmation Number: 64987048 |                         |            |        |
| License                       | Fee Description         |            | Amount |
| MRT-7110                      | MEDICAL RAD TECH        | 25.00      |        |
| <u></u>                       | APPLICATION SERVICE FEE |            |        |

\*\* After Submitting the Request it will take approximately 24-48 hours for the License Verification to be sent.